# Manuale d'uso dell'applicativo per la prenotazione degli spazi del Dipartimento di Architettura e Studi Urbani

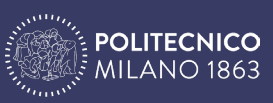

DIPARTIMENTO DI ARCHITETTURA E STUDI URBANI

## Sommario

- 2 Introduzione
- 2 Accesso all'Applicativo
- 3 Navigazione dell'Applicativo
- 4 Prenotare uno spazio
- 5 Finalizzare la prenotazione
- 6 Cancellare una prenotazione
- 7 Regole di Prenotazione
- 7 Visualizzazione delle prenotazioni
- 7 Accessibilità

## Introduzione

L'applicativo consente di gestire tramite i sistemi online d'ateneo la prenotazione degli spazi disponibili del Dastu (sale riunioni, stanze benessere).

Sono abilitate alla prenotazione autonoma degli spazi del Dastu le seguenti categorie di personale:

- personale docente strutturato Dastu;
- personale TA Dastu;
- assegnisti Dastu.

L'applicativo include la possibilità di cancellare prenotazioni non più necessarie.

Le risorse prenotabili negli edifici del Dipartimento sono le seguenti:

- Sala riunioni "Acquario", Ed. 12 P.1
- Sala riunioni, Ed. 12 P.2
- Sala Ristoro e Benessere, Ed. 12 P.3
- Teamwork room, Ed.14 P.S.
- Sala riunioni "Ex Concorsi", Ed. 14 P.S.
- Sala Benessere, Ed.14 P.T.
- Teamwork room, Ed.14 P.T.
- Sala riunioni, Ed. 29 P.R.
- Teamwork room, Ed. 29 P.R.
- Sala riunioni "Ex Consiglio", Ed. 29 P.1

Maggiori dettagli sui singoli spazi sono disponibili al link https://www.dastu.polimi.it/ wp-content/uploads/2024/03/MAPPATURA-SPAZI-DASTU.pdf.

Di seguito sono riportate le indicazioni da seguire per effettuare correttamente una prenotazione.

# Accesso all'Applicativo

Il servizio è accessibile dal portale dei servizi online di Ateneo. Effettuare il login ai servizi online di Ateneo e selezionare il servizio denominato "Prenotazione spazi, armadietti e altre risorse".

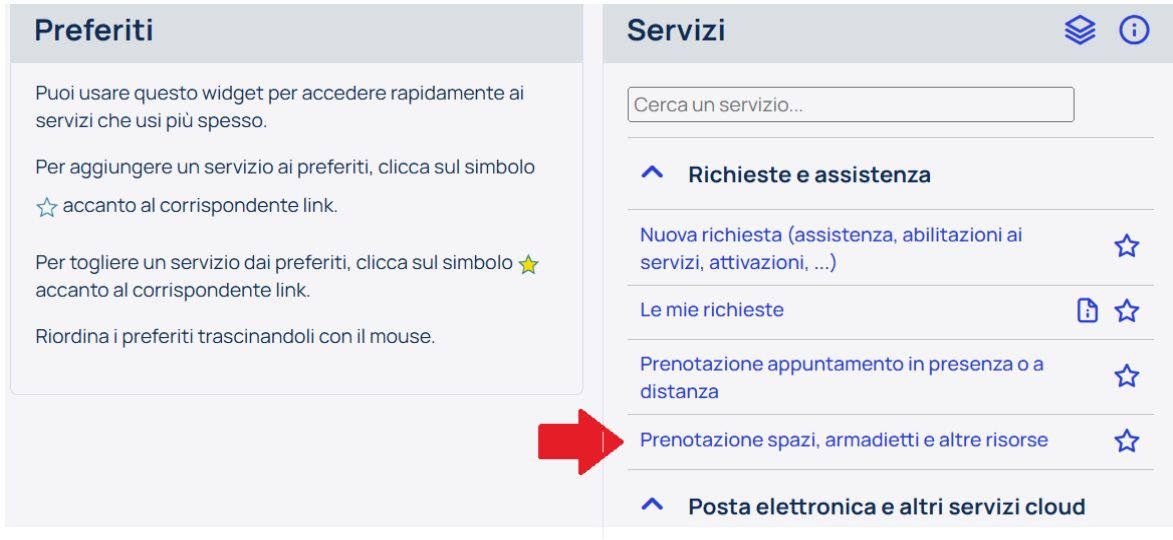

## Navigazione dell'Applicativo

Verrà visualizzata la pagina "Prenotazioni".

| POLITECNICO MILANO 1863                                         |
|-----------------------------------------------------------------|
| Servizi online > Prenotazione spazi, armadietti e altre risorse |
| PRENOTAZIONI<br>Verifica le tue prenotazioni o fanne una nuova  |
|                                                                 |
| ➡ Nuova prenotazione                                            |
| In corso Tutte Storico Slot liberi                              |

Nella pagina "Prenotazioni" ogni utente può visualizzare le seguenti sezioni:

- "In corso": visualizzazione delle proprie prenotazioni;
- "Tutte": visualizzazione delle prenotazioni di tutti gli utenti;
- "Storico": visualizzazione delle precedenti prenotazioni;
- "Slot liberi": visualizzazione della disponibilità delle risorse.

Selezionando la pagina "Slot liberi" è possibile verificare la disponibilità di uno spazio specifico applicando un filtro dal menù a tendina della prima colonna "Risorsa",

| rvizi online > Prenotazione spazi, armadietti e altre risorse                                                            |                  |                  |
|----------------------------------------------------------------------------------------------------|------------------|------------------|
| NOTAZIONI                                                                                                    |                  |                  |
| ca le tue prenotazioni o fanne una nuova                                                                                 |                  |                  |
|                                                                                                    |                  |                  |
|                                                                                                    |                  |                  |
| Nuova prenotazione                                                                                                    |                  |                  |
|                                                                                                    |                  |                  |
| corso Tutte Slot liberi                                                                                                  |                  |                  |
|                                                                                                    |                  |                  |
| pag. 1/199 (totale: 3970) prima precedente 1 2 <u>3</u> <u>4</u> <u>5</u> prossima ultima elementi per pagina: <u>10</u> | 20 50 tutte      |                  |
|                                                                                                    |                  |                  |
| Noonun filtra                                                                                                    |                  | )[               |
|                                                                                                    | labla            | Fine             |
| vessun hitro                                                                                                    | 00/12/2024 08:00 | 00/12/2024 00:00 |
| Sala Benessere ED.14 P. T                                                                                                | 09/12/2024 00:00 | 09/12/2024 05:00 |
| Internet Presson ED (2.D.2                                                                                               | 09/12/2024 05:00 | 09/12/2024 10:00 |
| ala Ristoro e Denessere ED. 12 P.3                                                                                       | 09/12/2024 10:00 | 09/12/2024 11:00 |
| ala riunioni "Acquario" ED. 12 P.1 (CAPIENZA 12 PERSONE)                                                                 | 09/12/2024 11:00 | 09/12/2024 12:00 |
|                                                                                                    | 09/12/2024 13:00 | 09/12/2024 14:00 |
| ala nunioni EX Concorsi ED. 14 P.S (CAPIENZA 25 PERSUNE)                                                                 | 09/12/2024 13:00 | 09/12/2024 15:00 |
| ala riunioni "Ex Consiglio" ED. 29 1º piano (CAPIENZA 43 PERSONE)                                                        | 09/12/2024 15:00 | 09/12/2024 16:00 |
|                                                                                                    | 09/12/2024 16:00 | 09/12/2024 17:00 |
| ala hunioni ED. 12 P.2 (CAPIENZA 16 PERSONE)                                                                             | 09/12/2024 17:00 | 09/12/2024 18:00 |
| ala riunioni ED. 29 P.R (CAPIENZA 23 PERSONE)                                                                            | 09/12/2024 18:00 | 09/12/2024 19:00 |
| ED 14 DS (CADIENZA & DEDCONE)                                                                                            | 09/12/2024 19:00 | 09/12/2024 20:00 |
| eaniwork routil ED. 14 P.S (CAPIENZA 6 PERSONE)                                                                          | 10/12/2024 08:00 | 10/12/2024 09:00 |
| eamwork room ED.14 P.T (CAPIENZA 4 PERSONE)                                                                              | 10/12/2024 09:00 | 10/12/2024 10:00 |
| comment room ED, 20 D.D. (CADIENTA & DEBSONE)                                                                            | 10/12/2024 10:00 | 10/12/2024 11:00 |
|                                                                                                    | 10/12/2024 11:00 | 10/12/2024 12:00 |
| Sala riunioni "Acquario" ED. 12 P.1 (CAPIENZA 12 PERSONE)                                                                | 10/12/2024 12:00 | 10/12/2024 13:00 |
| Sala riunioni "Acquario" ED. 12 P.1 (CAPIENZA 12 PERSONE)                                                                | 10/12/2024 13:00 | 10/12/2024 14:00 |
|                                                                                                    | 10/12/2024 14-00 | 10/12/2024 15:00 |
| Sala riunioni "Acquario" ED. 12 P.1 (CAPIENZA 12 PERSONE)                                                                | 10/12/2024 14:00 |                  |

oppure di tutti gli spazi disponibili in una data specifica, inserendo la data (in formato gg/ mm/aaaa) nel menù a tendina della seconda colonna "Inizio" e cliccando sull'icona della lente per avviare la ricerca.

| CNOT & ZTONI                                              |                                                                |                  |                  |
|-----------------------------------------------------------|----------------------------------------------------------------|------------------|------------------|
| ENUTAZIONI                                                |                                                                |                  |                  |
| ífica le tue prenotazioni o fanne una nuova               |                                                                |                  |                  |
|                                                           |                                                                |                  |                  |
| Nuova prenotazione                                        |                                                                |                  |                  |
| rido la prenetazione                                      |                                                                |                  |                  |
| In corso Tutte Slot liberi                                |                                                                |                  |                  |
|                                                           |                                                                |                  |                  |
| pag. 1/199 (totale: 3970) prima precedente 1 2 3 4 5 pros | <u>ssima ultima</u> elementi per pagina: <u>10</u> 20 <u>5</u> | 0 tutte          |                  |
|                                                           |                                                                |                  |                  |
|                                                           |                                                                |                  |                  |
| Nessun filtro                                             | ▶ ₽ 25/12/2024                                                 | ٩                | ٩                |
| Risorsa                                                   |                                                                | Inizio           | Eine             |
| Sala riunioni "Acquario" ED. 12 P.1 (CAPIENZA 12 PE       | RSONE)                                                         | 09/12/2024 08:00 | 09/12/2024 09:00 |
| Sala riunioni "Acquario" ED. 12 P.1 (CAPIENZA 12 PE       | RSONE)                                                         | 09/12/2024 09:00 | 09/12/2024 10:00 |
| Sala riunioni "Acquario" ED. 12 P.1 (CAPIENZA 12 PE       | RSONE)                                                         | 09/12/2024 10:00 | 09/12/2024 11:00 |
| Sala riunioni "Acquario" ED. 12 P.1 (CAPIENZA 12 PE       | RSONE)                                                         | 09/12/2024 11:00 | 09/12/2024 12:00 |
| Sala riunioni "Acquario" ED. 12 P.1 (CAPIENZA 12 PE       | RSONE)                                                         | 09/12/2024 12:00 | 09/12/2024 13:00 |
| Sala riunioni "Acquario" ED. 12 P.1 (CAPIENZA 12 PE       | RSONE)                                                         | 09/12/2024 13:00 | 09/12/2024 14:00 |
| Sala riunioni "Acquario" ED. 12 P.1 (CAPIENZA 12 PE       | RSONE)                                                         | 09/12/2024 14:00 | 09/12/2024 15:00 |
| Sala riunioni "Acquario" ED. 12 P.1 (CAPIENZA 12 PE       | RSONE)                                                         | 09/12/2024 15:00 | 09/12/2024 16:00 |
| Sala riunioni "Acquario" ED. 12 P.1 (CAPIENZA 12 PE       | RSONE)                                                         | 09/12/2024 16:00 | 09/12/2024 17:00 |
| Sala riunioni "Acquario" ED. 12 P.1 (CAPIENZA 12 PE       | RSONE)                                                         | 09/12/2024 17:00 | 09/12/2024 18:00 |
| Sala riunioni "Acquario" ED. 12 P.1 (CAPIENZA 12 PE       | RSONE)                                                         | 09/12/2024 18:00 | 09/12/2024 19:00 |
| Sala riunioni "Acquario" ED. 12 P.1 (CAPIENZA 12 PE       | RSONE)                                                         | 09/12/2024 19:00 | 09/12/2024 20:00 |
| Sala riunioni "Acquario" ED. 12 P.1 (CAPIENZA 12 PE       | RSONE)                                                         | 10/12/2024 08:00 | 10/12/2024 09:00 |
| Sala riunioni "Acquario" ED. 12 P.1 (CAPIENZA 12 PE       | RSONE)                                                         | 10/12/2024 09:00 | 10/12/2024 10:00 |
| Sala riunioni "Acquario" ED. 12 P.1 (CAPIENZA 12 PE       | RSONE)                                                         | 10/12/2024 10:00 | 10/12/2024 11:00 |
| Sala riunioni "Acquario" ED. 12 P.1 (CAPIENZA 12 PE       | RSONE)                                                         | 10/12/2024 11:00 | 10/12/2024 12:00 |
| Sala riunioni "Acquario" ED. 12 P.1 (CAPIENZA 12 PE       | RSONE)                                                         | 10/12/2024 12:00 | 10/12/2024 13:00 |
| Sala riunioni "Acquario" ED. 12 P.1 (CAPIENZA 12 PE       | RSONE)                                                         | 10/12/2024 13:00 | 10/12/2024 14:00 |
| Colo duploci "Accurdo" ED, 43 D4 (CADIENZA 43 DE          | RSONE)                                                         | 10/12/2024 14:00 | 10/12/2024 15:00 |
| Sala nunioni Acquano ED. 12 P.1 (CAPIENZA 12 PE           |                                                                |                  |                  |

## Prenotare uno spazio

- cliccare sul tasto "+Nuova prenotazione";
- dall'elenco delle Risorse, selezionare la riga "Sale riunioni Dastu" (NB: È possibile selezionare un solo spazio per ogni prenotazione);

#### RISORSA

Seleziona la risorsa che desideri prenotare

| Risorsa               | Dettaglio                                                     |
|-----------------------|---------------------------------------------------------------|
| Teamwork Room         | Aule multimediali disponibili su prenotazione                 |
| Sale riunioni - DASTU | Sale riunioni del dipartimento di Architettura e Studi Urbani |
| Annulla               |                                                               |

• verrà visualizzato l'elenco degli edifici del Dastu: tra questi, scegliere l'edificio desiderato.

| DOVE<br>Hai scelto Sale riunioni<br>Seleziona un luogo per proseguire |
|-----------------------------------------------------------------------|
| Luogo                                                                 |
| Via Bonardi - Edificio 14                                             |
| Piazza Leonardo da Vinci 26 - Edificio 29 Annulla                     |

Finalizzare la prenotazione

• selezionare la data: l'elenco delle disponibilità è aggiornato in tempo reale a partire dall'orario di connessione;

| QUANDO                                                                                                    |          |                 |
|----------------------------------------------------------------------------------------------------|----------|-----------------|
| Hai scelto <b>Sale riunioni, Piazza Leonardo da Vinci 26 - Edificio 29</b><br>Seleziona la risorsa e la disponibilità |          |                 |
|                                                                                                    |          |                 |
| Disponibilità per il 29-11-2024 Cambia Data                                                                           |          |                 |
| Indietro Procedi                                                                                                    |          |                 |
| Risorsa                                                                                                    | Марра    | Disponibilità   |
|                                                                                                    |          | 09:00 - 10:00 🗖 |
|                                                                                                    |          | 10:00 - 11:00 🗖 |
|                                                                                                    |          | 11:00 - 12:00   |
|                                                                                                    |          | 12:00 - 13:00   |
|                                                                                                    |          | 13:00 - 14:00 🗖 |
|                                                                                                    |          | 14:00 - 15:00 🗖 |
|                                                                                                    |          | 15:00 - 16:00 🗆 |
|                                                                                                    |          | 16:00 - 17:00 🗖 |
|                                                                                                    |          | 17:00 - 18:00 🗖 |
| Sala riunioni ED. 29 P.R (CAPIENZA 23 PERSONE)                                                                        | <b>o</b> | 18:00 - 19:00 🖵 |
| (Dotazione: 25 postazioni piatea irontale 2 postazioni desk, Capienza max 25, impianto audio-video)                   |          | 19:00 - 20:00 🗆 |
|                                                                                                    |          | 09:00 - 10:00 🗆 |
|                                                                                                    |          | 10:00 - 11:00 🗆 |
|                                                                                                    |          | 11:00 - 12:00 🗆 |
|                                                                                                    |          | 12:00 - 13:00 🗆 |
|                                                                                                    |          | 13:00 - 14:00 🗆 |
|                                                                                                    |          | 14:00 - 15:00 🗆 |
|                                                                                                    | _        | 15:00 - 16:00 🗆 |
|                                                                                                    |          | 16:00 - 17:00 🗆 |
|                                                                                                    |          | 17:00 - 18:00 🗆 |
| Teamwork room ED. 29 P.R (CAPIENZA 8 PERSONE)<br>(Dotazione: 8 netazioni attorno a tavulo laterale)                   | •        | 18:00 - 19:00 🗆 |
| (Doubler, a polation allored a targe allored)                                                                         |          | 19:00 - 20:00 🗆 |

• in corrispondenza dello spazio che si vuole prenotare, selezionare gli slot necessari per coprire la fascia oraria desiderata;

| Hai scelto <b>Sale riunioni, Piazza Leonardo da Vinci 26 - Edificio 29</b><br>Seleziona la risorsa e la disponibilità                                      |       |                 |
|----------------------------------------------------------------------------------------------------|-------|-----------------|
| Disponibilità per il 10-12-2024 Cambia Data                                                                                                    |       |                 |
| Indietro Procedi                                                                                                    |       |                 |
| Risorsa                                                                                                    | Марра | Disponibilità   |
|                                                                                                    |       | 09:00 - 10:00 🗖 |
|                                                                                                    |       | 10:00 - 11:00 🗖 |
|                                                                                                    |       | 11:00 - 12:00   |
|                                                                                                    |       | 12:00 - 13:00 🗖 |
|                                                                                                    |       | 13:00 - 14:00   |
| Sala riunioni ED. 29 P.R (CAPIENZA 23 PERSONE)<br>(Dotazione: 23 postazioni platea frontale 2 postazioni desk, Capienza max 25, impianto audio-video)<br>– | •     | 14:00 - 15:00 🗖 |
|                                                                                                    |       | 15:00 - 16:00 🗖 |

• cliccare sul tasto "Procedi";

|                  | 17:00 - 18:00 🗹 |
|------------------|-----------------|
|                  | 18:00 - 19:00 🗹 |
|                  | 19:00 - 20:00   |
| Indietro Procedi |                 |

• verificare i dati della prenotazione;

• accettare le condizioni di utilizzo del servizio; la motivazione della prenotazione, ad esempio "riunione di ricerca Xxx" o "seminario Yyy", è obbligatoria e deve essere inserita nel campo dedicato;

| Dati Prenotazione              |                                                                                                    |  |  |
|--------------------------------|----------------------------------------------------------------------------------------------------|--|--|
| Risorsa                        | Sala riunioni "Ex Consiglio" ED. 29 1º piano (CAPIENZA 43 PERSONE)                                               |  |  |
| Descrizione risorsa - Italiano | Dotazione: 16 postazioni attorno a tavolo centrale, Capienza max 43, impianto audio-video                        |  |  |
| Posizione                      | Milano - Milano Città Studi - Piazza Leonardo da Vinci 26 - Edificio 29 - Primo - 001                            |  |  |
| Giorno                         | 10/12/2024                                                                                                    |  |  |
| Intervallo orario              | 17:00 - 19:00                                                                                                    |  |  |
|                                | La sala prenotata deve essere lasciata in ordine e pulita, le finestre SEMPRE chiuse. LA CAPIENZA VA RISPETTATA. |  |  |
|                                | Grazie per la collaborazione                                                                                     |  |  |
|                                |                                                                                                    |  |  |
|                                | ✓ Accetto le condizioni di utilizzo del servizio.                                                                |  |  |
| Motivazione                    | motivazione                                                                                                    |  |  |
| Indietro Prenota               |                                                                                                    |  |  |

- cliccare sul tasto "Prenota";
- apparirà la conferma della prenotazione;
- una e-mail di conferma verrà inviata automaticamente all'indirizzo di posta associato al profilo;

• cliccare sul tasto "Home" per tornare alla schermata delle prenotazioni, per effettuarne una nuova o per visualizzare quelle in corso.

### Cancellare una prenotazione

• Per cancellare una o più prenotazioni, entrare nella pagina "Prenotazioni", visualizzare quelle "In corso", ed eliminarle cliccando sul cestino;

| RENOTAZIONI                                                                                                    |                                                       |                  |                  |               |         |           |
|----------------------------------------------------------------------------------------------------|-------------------------------------------------------|------------------|------------------|---------------|---------|-----------|
| verifica le tue prenotazion                                                                                                    | i o fanne una nuova                                   |                  |                  |               |         |           |
| Nuova prenotazione In corso Tutte Storico Slot liberi pag. 1/1 (totale:2) prima precedente 1 prossima ultima elementi per pagina: 10 20 50 tutte |                                                       |                  |                  |               |         |           |
|                                                                                                    | Nessun filtro                                         | ٩                | ٩                | Nessun filtro |         |           |
| ID                                                                                                    | Risorsa                                               | Inizio           | Fine             | Stato         | Elimina | Dettaglio |
| 25510                                                                                                    | Teamwork room ED. 29 P.R<br>(CAPIENZA 8 PERSONE) (1)  | 20/12/2024 11:00 | 20/12/2024 12:00 | Attiva        | Ê       | Q         |
| 25518                                                                                                    | Sala riunioni ED. 29 P.R<br>(CAPIENZA 23 PERSONE) (1) | 11/12/2024 12:00 | 11/12/2024 13:00 | Attiva        | Ē       | ٩         |
| pag 1/1 (totale.2) prima precedente 1 prossima ultima elementi per pagina: 10 20 50 tutte                                                        |                                                       |                  |                  |               |         |           |

• una e-mail di cancellazione verrà inviata automaticamente all'indirizzo di posta associato al profilo.

# Regole di Prenotazione

Ciascun utente può avere in corso un massimo di 5 prenotazioni contemporaneamente. La disponibilità si aggiorna automaticamente man mano che le prenotazioni vengono evase.

Il calendario delle disponibilità si estende per un periodo di 3 mesi a partire dalla data di consultazione.

È possibile prenotare fino a 12 slot contigui di un'ora ciascuno (prenotabili contemporaneamente per tipo di risorsa) corrispondenti all'intera giornata lavorativa;

Nel caso di specifiche esigenze, per effettuare prenotazioni oltre i 3 mesi o oltre il limite di 5 prenotazioni in contemporanea, contattare i seguenti indirizzi: calendario-aule-dastu@polimi.it, logistica-dastu@polimi.it

## Visualizzazione delle prenotazioni

Tutti gli utenti possono visualizzare le prenotazioni in corso degli spazi dipartimentali e il nominativo del responsabile di ogni prenotazione.

## Accessibilità

L'applicativo è ottimizzato per dispositivi mobili da Polimi App.

Nota Bene: Per qualsiasi problema o chiarimento, è possibile contattare calendario-aule-dastu@polimi.it, logistica-dastu@polimi.it.

Il manuale sarà aggiornato in caso di modifiche.

Buona prenotazione!

Aggiornato novembre 2024 - Vers.0